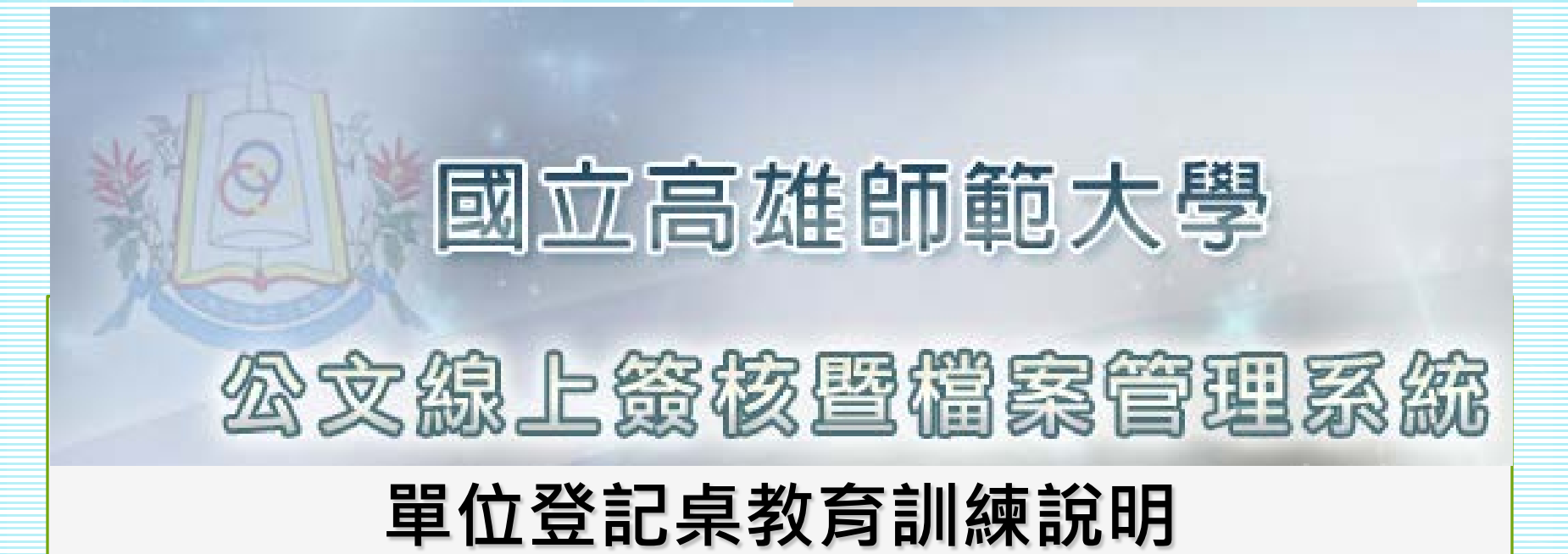

英福達科技股份有限公司

# 講師群與助教

| Ţ.      | <b>英福達科技股份有限公司</b><br>TEL:(02)2311-9986、23318032 FAX:(02)2311-9727 |     |                     |                    |  |  |  |  |  |  |  |  |  |
|---------|--------------------------------------------------------------------|-----|---------------------|--------------------|--|--|--|--|--|--|--|--|--|
| 類別\工作項目 | 姓名                                                                 | 分機  | E-M                 | Mail               |  |  |  |  |  |  |  |  |  |
| 講師      | 諶家偉                                                                | 119 | <u>jiawei@inf</u>   | <u>odoc.com.tw</u> |  |  |  |  |  |  |  |  |  |
| 講師      | 吴佳玲                                                                | 131 | <u>florawu@in</u> : | fodoc.com.tw       |  |  |  |  |  |  |  |  |  |

課程大綱與時間表(1小時) oCh1.設定系統環境與登錄公文系統 ○Ch2.系統書面與資料夾、代理設定 ○Ch3.指派承辦人分文:分文作業、申請改分 oCh4.紙本流程作業:紙本送件與修改流程說明 ○Ch5.電子公布欄、轉發、請示與查詢作業 oCh6.公文查詢

登入公文系統

 ●新公文系統測試網頁位置 <u>http://edoc.nknu.edu.tw/IFDWorkFlow2\_TEST/login.aspx?Loginty</u> <u>pe=form</u> <sup>o</sup>

Ch 1

- 教育訓練與測試期間,登錄帳號為「員工編號」,不須密碼。正式上線密碼預設為0000(四個零)。
- 系統正式線上入口為<u>http://edoc.nknu.edu.tw</u>。
- 亦可從文書組首頁登入:<u>高師大首頁/行政部門/文書組→</u> 文書組網頁/公文線上簽核及管理系統。

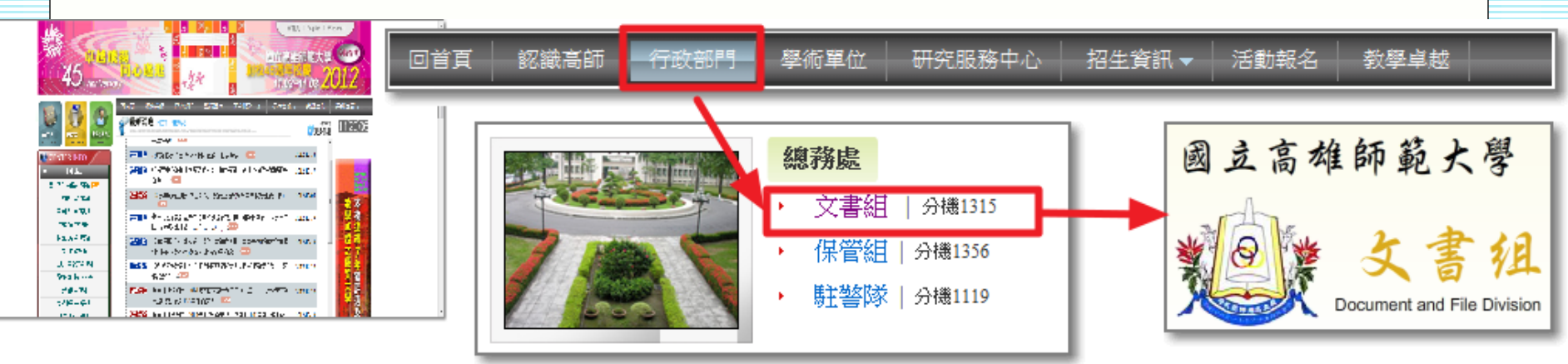

# 設定系統環境 ・請先到<u>文書組首頁/公文線上簽核專區</u>下載快速安裝包。 請依您的IE版本下載(提供IE8、IE9的快速安裝 包)。

Ch 1

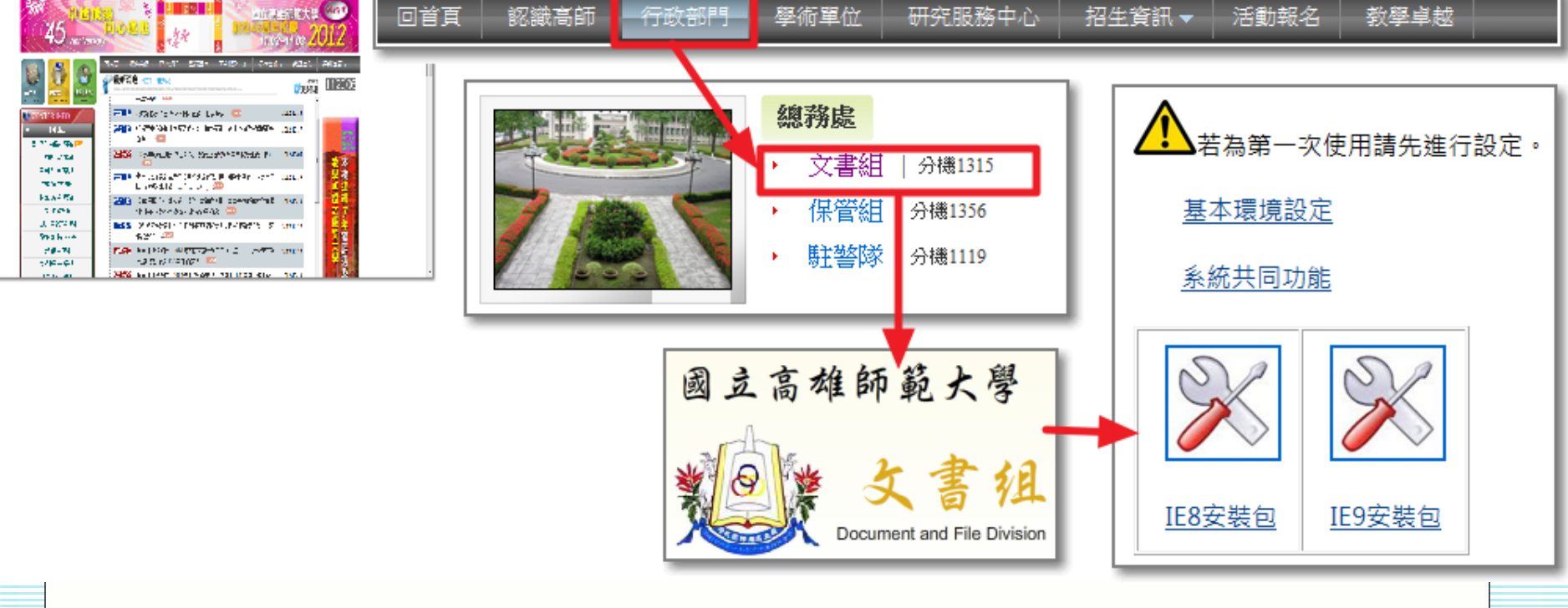

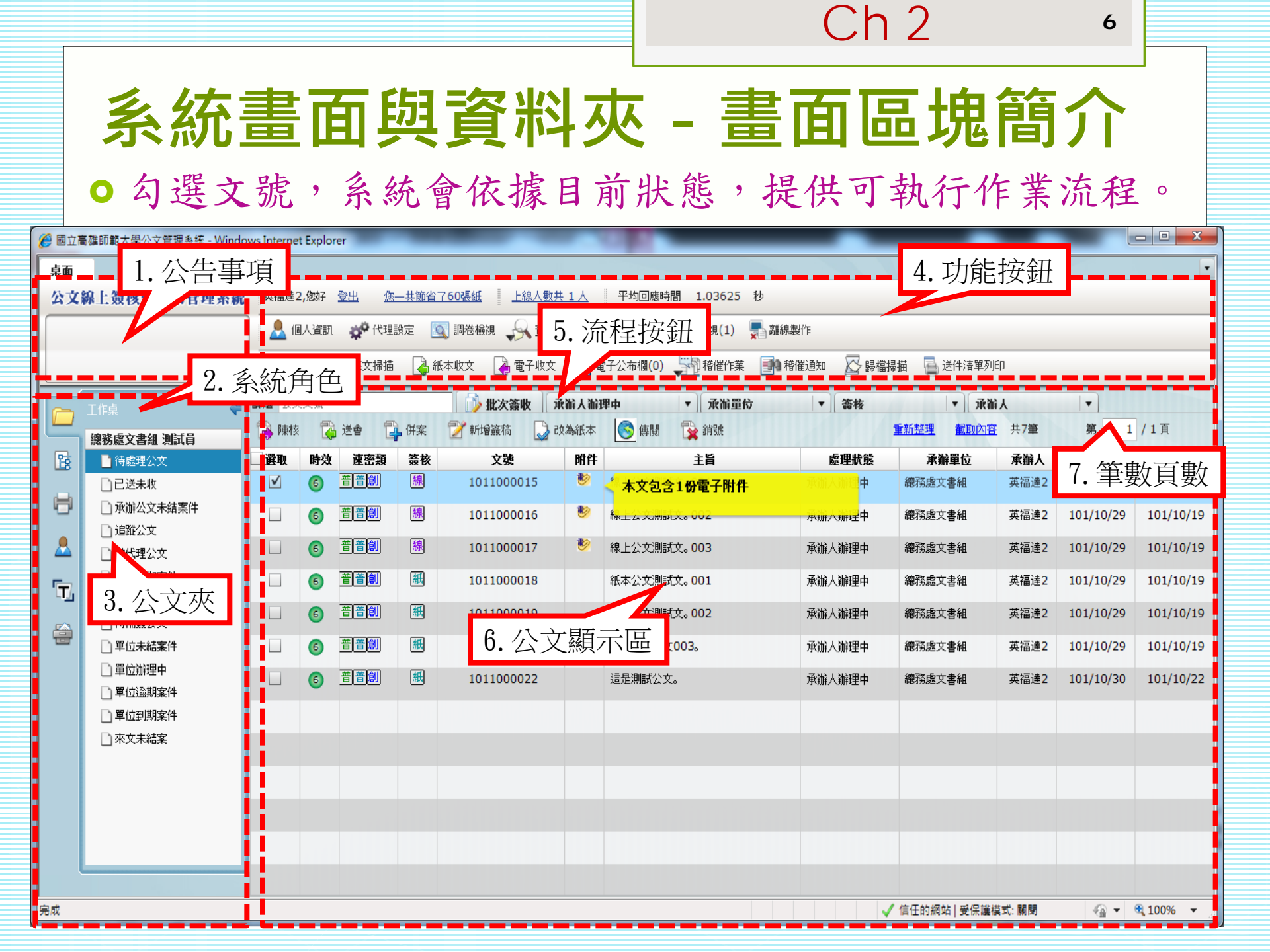

|    | ſ      |     |                                                              |                                                                                                    |                                                                                                    | (                                                                                                    | Ch 2            |      | 7         |           |
|----|--------|-----|--------------------------------------------------------------|----------------------------------------------------------------------------------------------------|----------------------------------------------------------------------------------------------------|----------------------------------------------------------------------------------------------------|-----------------|------|-----------|-----------|
|    | 系統     | 充   | 畫面                                                           | 與                                                                                                    | 資料夾 -                                                                                                    | · 公式                                                                                                    | て 清!            | 單了   | 資訊        |           |
| 選取 | 時效 速密類 | 簽核  | 文號                                                           | 附件                                                                                                    | 主旨                                                                                                    | 處理狀態                                                                                                    | 承辦單位            | 承辦人  | 限辦日期      | 對方送出時間    |
| ✓  | 6 普普創  | 線   | 1011000015                                                   | 1                                                                                                    | 線上公文測試文。001                                                                                                    | 承辦人辦理中                                                                                                    | 總務處文書組          | 英福達2 | 101/10/29 | 101/10/19 |
|    |        | • • | 勾選欄:<br>■<br>● 弦類<br>- 密類別:<br>- 変類別:<br>- 類別型:<br>※<br>粉件欄: | ▶<br>未<br>一<br>意<br>一<br>簡<br>[<br>]<br>[<br>]<br>[<br>]<br>[<br>]<br>[<br>]<br>[<br>]<br>[<br>]<br>[<br>]<br>[<br>]<br>[ | <ul> <li>          ● 強期  </li> <li>          ● 強期  </li> <li>          ● 通期  </li> <li>          ● 通明  </li> <li>          ● 通明  </li> <li>          ● 通代  </li> <li>          ● 遠期  </li> <li>          ● 通代  </li> <li>          ● 遠  </li> <li>          ● 遠  </li> <li>          ● 遠  </li> <li>          ● 遠  </li> <li>          ● 遠  </li> <li>          ● 遠  </li> <li>          ● 遠  </li> <li>          ● 遠         ●         ●  </li> <li>          ● 遠         ●  </li> <li>          ● 遠         ←         ●         ○         ●         ●</li></ul> | ○ 勾選 ○ (3天) ○ (4) ○ (3天) ○ (3天) ○ (3天) ○ (1) ○ (1) | 作業<br>)<br>氏本外來 | 文    |           |           |

Ch<sub>2</sub>

8

# 系統畫面與資料夾 - 頁籤功能選單

|              | 工作桌 🗲    |  |
|--------------|----------|--|
|              | 會計室 行政助理 |  |
| 臣            | 📑 待處理公文  |  |
|              | 10已送未收   |  |
|              | 🗋 單位未結案件 |  |
|              | 🗋 單位辦理中  |  |
| - 📥          | 🗋 單位逾期案件 |  |
|              | 🗋 單位到期案件 |  |
| ι <b>π</b> / |          |  |
|              |          |  |
|              |          |  |
|              |          |  |
|              |          |  |
|              | 貝鐵功能選單   |  |
|              |          |  |

- 頁籤功能選單:提供將左方畫面切換至 待處理公文等資料夾,包括以下四項功 能:
  - 工作桌:可利用此功能將畫面切換至個人工作 桌,以方便查閱待處理公文。
  - 自訂流程:在陳核、送會所儲存的常用流程, 可將公文拖曳至此建立標準流程。
    - 報表列印:依據帳號所擁有的角色權限(如承辦 人、單位登記桌、主管等),系統提供不同的報 表使用。
  - <u> o</u> 系統管理:開啟系統管理操作畫面。

Ch 2

#### 系統畫面與資料夾 - 工作桌

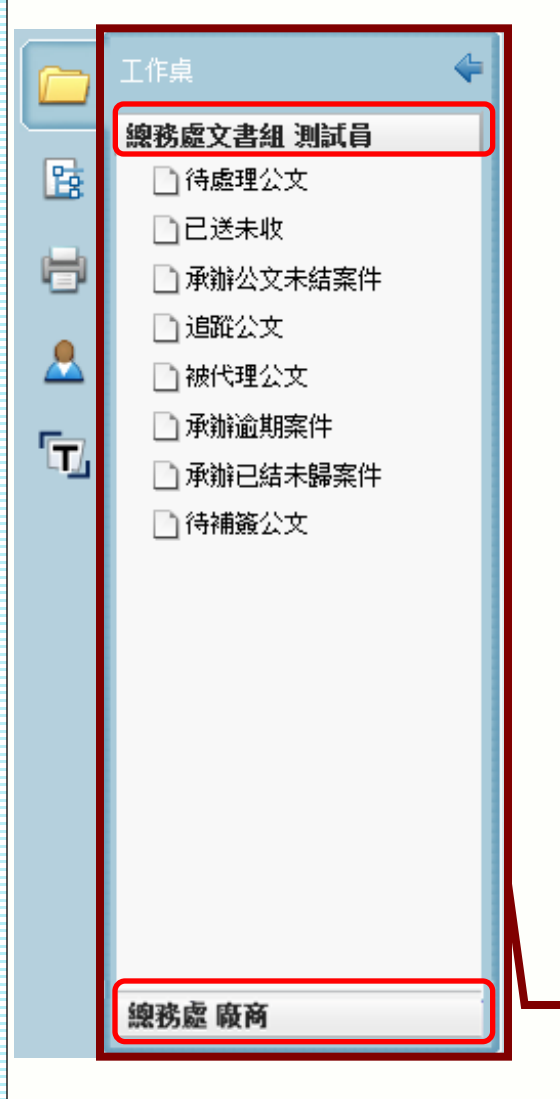

| ○ 一個工作 | <b>桌代表一個職位設定</b> , | 在 |
|--------|--------------------|---|
| 系統中,   | 一個職位可以設定多個         | 角 |
| 色。     |                    |   |

不同角色系統設定不同查詢公文夾。 提供待辦理公文查詢及角色特殊公 文查詢功能。(如:單位登記桌可 進行「單位未結案件」查詢)

 ●兼職及代理時,系統會增加兼職與 代理工作桌,方便查詢。

L作桌

0

Ch 2

10

## 系統畫面與資料夾 - 資料夾

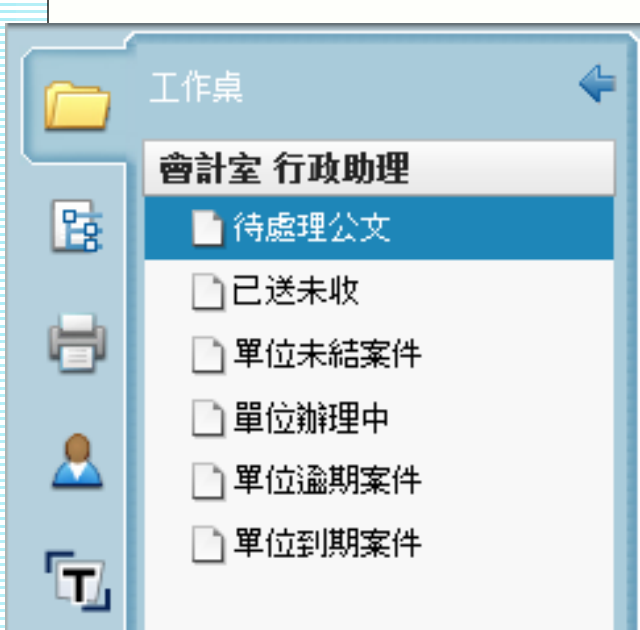

- 待處理公文(各項流程主要操作區):無論 收文、創稿、別單位要會辦的、或被退文或 是給主管核判的公文列出,簡單說就是有公 文送到您手上需處理的。
- 已送未收(提供抽回機制):針對公文流程
   送出後,可以馬上抽回來重做的保險機制, 但若對方已經確認簽收,則無法抽回。
- 單位未結案件(查詢資料夾):單位內所有 承辦人尚未結案之公文清單(含已逾期未結 案)。
- 單位辦理中(查詢資料夾):目前正在本單 位內辦理的公文,包含其他單位會辦的公文。
- 單位逾期案件(查詢資料夾):檢視單位所 承辦的逾期未結案公文。
- 單位到期案件(查詢資料夾):檢視單位公文 依時效所統計的到期案件。

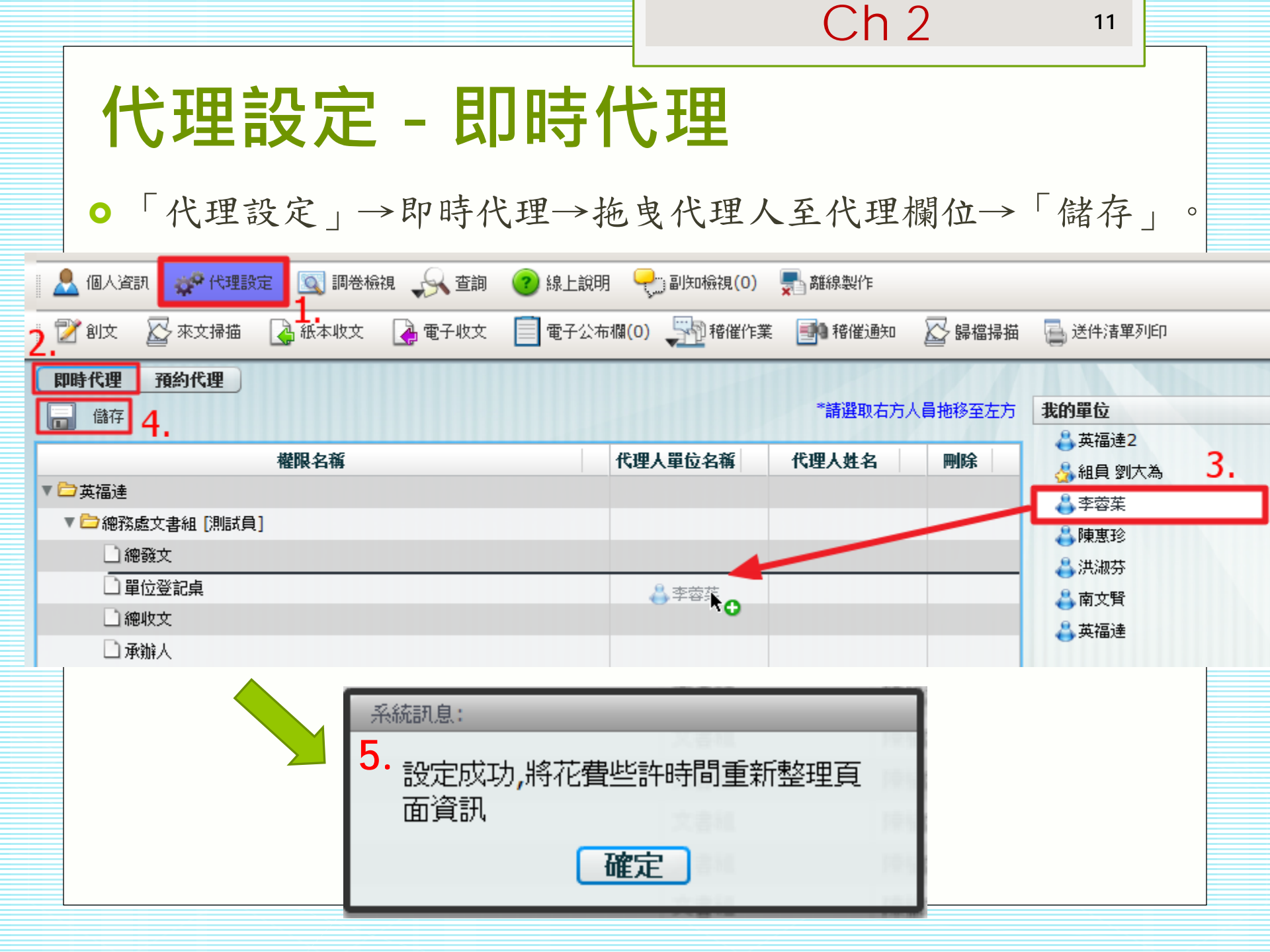

12

## 代理設定 - 預約代理

 「代理設定」→預約代理→設定代理的起迄時間→拖曳代 理人至代理欄位→下方出現代理資訊即可。

| 💄 個人資訊 🚀 代理設定 💽 調卷檢視                                                                                                    | 📣 查詢 ( 線上說明 🧧                         | 📄 副知檢視(0) 💂 離線製作                            |                      |                       |                 |
|----------------------------------------------------------------------------------------------------|---------------------------------------|---------------------------------------------|----------------------|-----------------------|-----------------|
| 📝 創文 🛛 來文掃描 🛛 🖓 紙本收文 📿                                                                                                    | 🔓 電子收文 📄 電子公布欄(0)                     | 👫 稽催作業 📑 稽催通知                               | 🛛 🖉 歸檔掃描 📲           | 送件清單列印                |                 |
| 即時代理         預約代理         2.           民國101年10月25日         Ⅲ         09:00         ▼                                                                                                    | 設定代理的起迄時<br><sup>至 民國101年10月25日</sup> | <b>問。 3.</b><br>Ⅲ 17:30 ▼ <sup>*</sup> 請選取在 | 百方人員拖移至左方 <b>我</b> 们 | 的單位                   |                 |
|                                                                                                    | 權限名稱                                  |                                             |                      | ,英福達2<br>5 組員 劉大為     |                 |
| <ul> <li>→ ○ 央福建</li> <li>▼ ○ 總務處文書組 [測試員]</li> </ul>                                                                                                    |                                       |                                             |                      | · 李蓉茱 4.<br>· 陳惠珍     |                 |
| □ 總發文                                                                                                    |                                       | NO.                                         |                      | →<br>3. 洪淑芬<br>3. 南文賢 |                 |
| □ 總收文<br>□ 承辦人                                                                                                    |                                       |                                             |                      | 英福達                   |                 |
| <ul> <li>二 系統管理員</li> <li>計 稽催</li> </ul>                                                                                                    |                                       |                                             |                      |                       |                 |
| □ 檔案室                                                                                                    |                                       |                                             |                      |                       |                 |
| ٩                                                                                                    | IIII                                  |                                             | 可1                   | 代理單位                  |                 |
|                                                                                                    |                                       |                                             |                      |                       |                 |
| □ 選取 単位 □ 職稱                                                                                                    | 權限 代理人單位                              | 在这一代理人職稱 代                                  | 理人姓名                 | 開始時間                  | 結束時間            |
| <ul> <li>■ 788 201</li> <li>201</li> <li>20</li></ul> | 總發文         總務處文書                     | 組 組員 李:                                     | 蓉葉                   | 101/10/22 11:00       | 101/10/22 17:30 |

# Ch3.分文與申請改分說明

14

## 流程管理作業

- ●待發文之公文(函、開會 通知單…等):
  - 經長官決行後,系統會直 接送至文書組發文。
  - 文書組發文後,由文書組
     執行送歸檔。
- - 經長官決行後,預設會回
     到承辦人,由其執行「送
     歸檔」或「自行存查」。

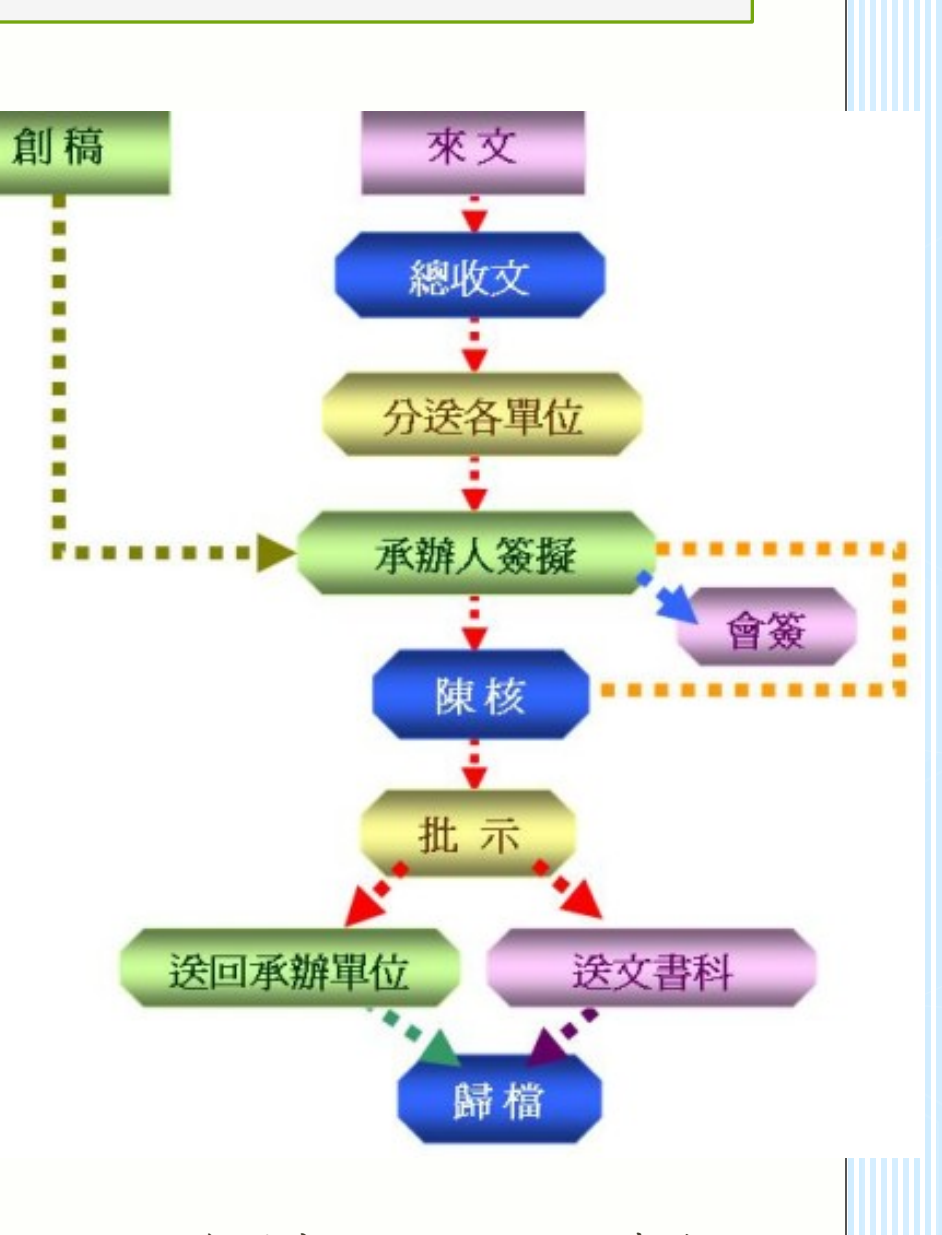

○ 圖片資料來源:行政院研考會。

15

## 單位分文作業-分文作業

●〔分文作業〕:於卷宗勾選文號後執行〔分文〕。

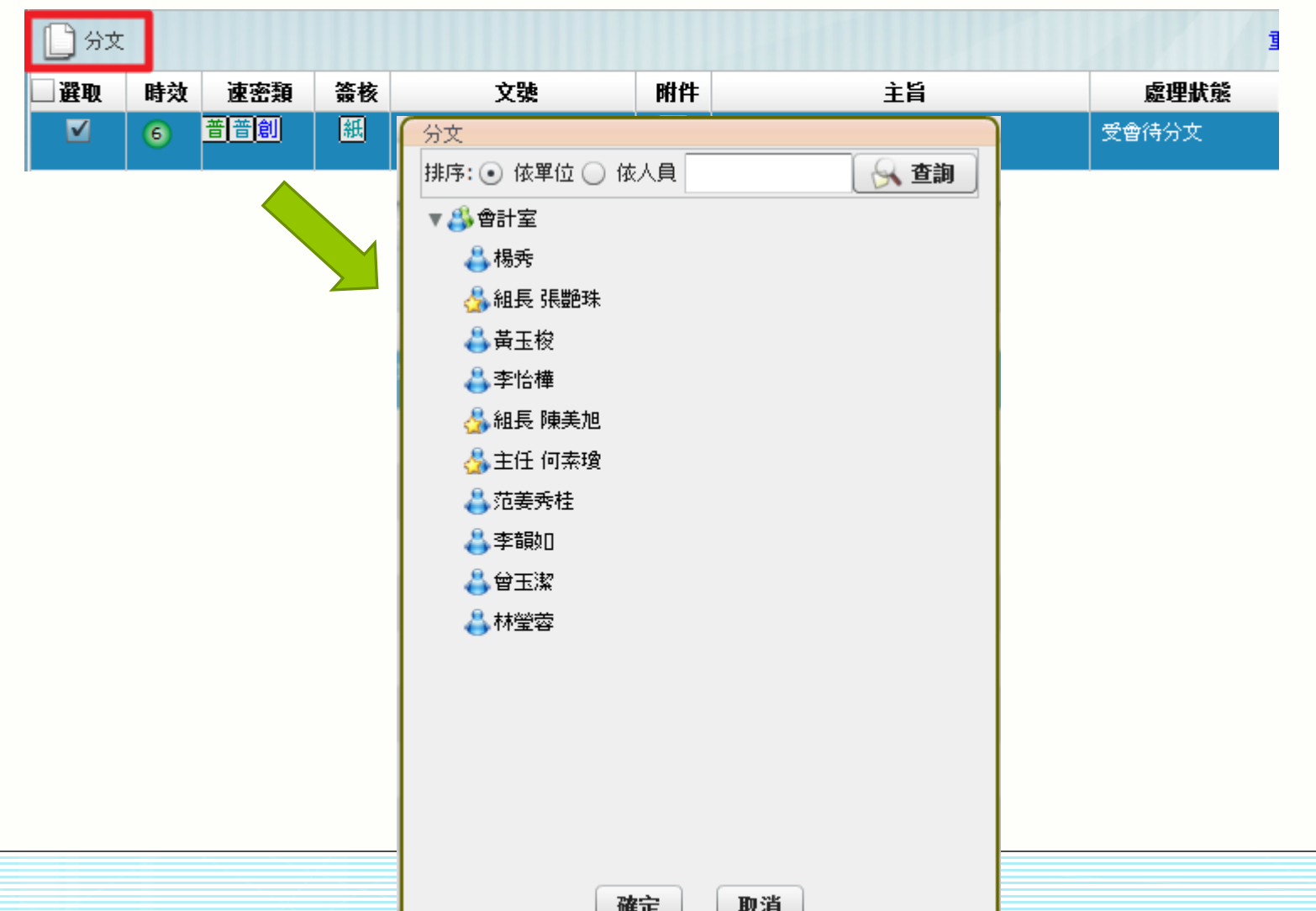

16

## 單位分文作業 - 申請改分

當登記桌確認此份公文非本單位承辦,可用「申請改分」
 功能,填寫「退文分辦單」經單位主管同意後改分。

| 桌面 文號:1010000                                                                                     | 005    |                  |               |             |           |  |  |  |  |  |  |  |  |
|---------------------------------------------------------------------------------------------------|--------|------------------|---------------|-------------|-----------|--|--|--|--|--|--|--|--|
| 文號:1010000005                                                                                     | 2 🗋 分: | 文   分文指示 🛛 📆 申請詞 | 改分            |             |           |  |  |  |  |  |  |  |  |
|                                                                                                   | 1      | 00% 📑 🖬 🖽        | 🗌 🕅 🛧 🔶 📘 /1  |             |           |  |  |  |  |  |  |  |  |
| 卷宗資訊 🔺                                                                                            |        |                  |               |             |           |  |  |  |  |  |  |  |  |
| <ul> <li>●卷宗資訊</li> <li>▼ → 來文</li> <li>● 收文附件(共0件)</li> <li>▼ 預 流程資訊</li> <li>□ :会現紀錄</li> </ul> |        |                  | 國 立 高雄<br>退文分 | 師範大學<br>♪辨單 |           |  |  |  |  |  |  |  |  |
| □ 流程圖示                                                                                            |        | 填製單位             | 總務處文書組        | 填製日期        | 101/10/23 |  |  |  |  |  |  |  |  |
|                                                                                                   |        | 收文文號             | 1010000005    | 來文字號        | 字第號       |  |  |  |  |  |  |  |  |
|                                                                                                   |        | 來文機關             | SSSSS         | 來文日期        | 101/10/23 |  |  |  |  |  |  |  |  |
|                                                                                                   |        | 收文日期             | 101/10/23     |             |           |  |  |  |  |  |  |  |  |
|                                                                                                   |        | 速 別              | 普通件           | 限辦日期        | 101/10/31 |  |  |  |  |  |  |  |  |
|                                                                                                   |        | 主旨               | 5555          |             |           |  |  |  |  |  |  |  |  |
|                                                                                                   |        | 建議承辦單位           |               |             | 選取        |  |  |  |  |  |  |  |  |
| -                                                                                                 |        | 原因               | 業務已移轉至其他單位到   | 并理 ●        | •         |  |  |  |  |  |  |  |  |
|                                                                                                   |        |                  |               |             |           |  |  |  |  |  |  |  |  |

# Ch4.紙本流程作業說明

(注意紙本流程包含主管上線簽收。)

18

#### 單位登記桌-辨識紙本公文

- 公文是否須改為紙本方式辦理,僅收文人員與該公文的承辦 人員有此權限修改。
- 紙本公文於系統簽收的時候,系統會跳出提示訊息。
   線上簽核為紫色圖示、紙本流程為綠色圖示。

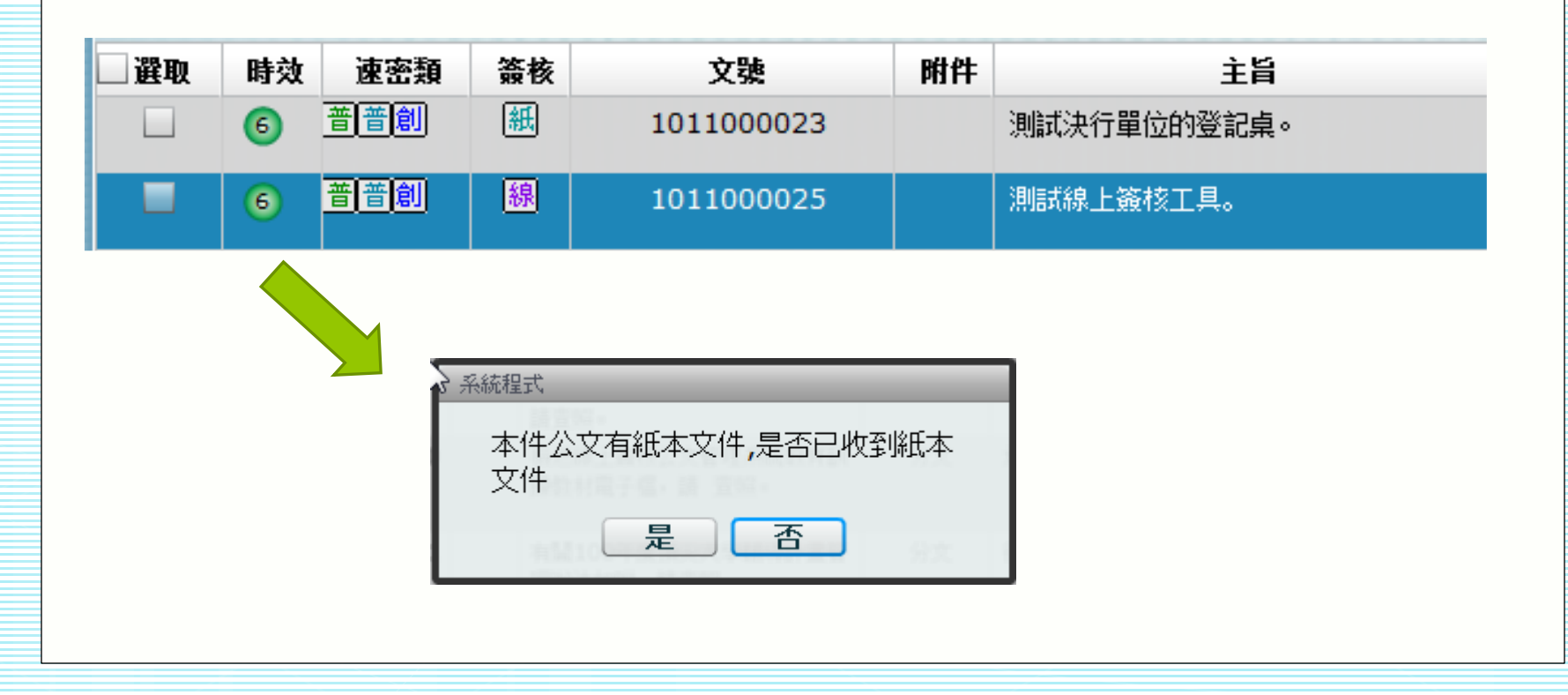

# 單位登記桌-紙本送件流程

 登記桌或承辦人員也可以利用卷宗內的流程資訊查看到該公 文的流程設定與簽辦進度。

Ch 4

19

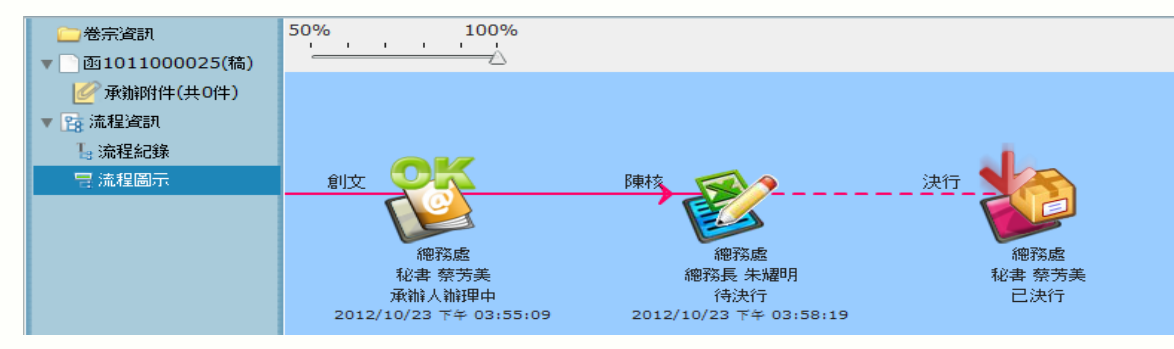

登記桌人員與簽收紙本公文後具有[修改流程]、[送下一關]與[送回承辦人]功能選用。

| 🔓 修改 | 流程 | 🛃 送下一隊 | a 🚺 | 送回承辦人      |    |             | 1        |
|------|----|--------|-----|------------|----|-------------|----------|
| 選取   | 時效 | 速密類    | 簽核  | 文號         | 附件 | 主旨          | 處理狀態     |
|      | 6  | 普普創    | 紙   | 1011000023 |    | 測試決行單位的登記桌。 | 單位登記桌待審核 |
|      |    |        |     |            |    |             |          |
|      |    |        |     |            |    |             |          |

20

## 單位登記桌-修改流程

 公文辦理如遇到加會或修改會辦單位,承辦人自行跑文需要 跳簽等狀況,登記桌人員則可執行[修改流程]。

| 會辦方式選      | 壁項         |          |             |     |        |                |             |      |              | 新增[會辦]單位或人員諸施曳至此 | 我的單位            |          |
|------------|------------|----------|-------------|-----|--------|----------------|-------------|------|--------------|------------------|-----------------|----------|
| • 順會       |            | 扬        | *作          | 順序  |        | 單位名稱           |             | 職位名稱 |              | 員工姓名             | 所有單位            |          |
| ◯ 分會       |            |          | 移除          | 1   |        | 會計室            |             |      |              |                  | 排序: 💿 依單位 🔵 依人員 | 🔗 查詢     |
|            |            |          | 移除          | 2   |        | 人事室            |             |      |              |                  | ▼ 👶 校長室         | <u> </u> |
|            |            |          |             |     |        |                |             |      |              |                  | ▼ 👶 副校長室        |          |
| 會畢模式這      | 選項         |          |             |     |        | <u>ـ الـ ا</u> |             | _    |              |                  | ▼ 👶 主任秘書        |          |
| ⊙ 會畢陳      | 輆          |          |             |     | 11     | j 441          | 4 1 9       |      |              |                  | ▶ 👶 秘書室         |          |
| ○ 歳畢回      | 1.予辦人      |          |             |     |        | ・ナノト           | - 19        |      |              |                  | ▶ 👶 環境檢驗中心      |          |
|            | 1/1/////// |          |             |     |        |                |             |      |              |                  | ▶ 👶 教務處         |          |
|            |            |          |             |     |        |                |             |      |              |                  | ▶畿學務處           |          |
| _¥ui       | Book St    | ▶行爾級・ ●  | m → *** +#: |     |        | 白町法程・          | <b>#</b> ## |      |              | <br>اللا         | ▶ 🛟 體育室         | =        |
| <u>к</u> т | -4X/H      |          | 发土官伐        | æ 🔻 |        |                | * #118      |      |              | 1 <u>~</u>       | ▶ 🐉 總務處         |          |
| 操作         | 順序         | 流程類型     |             | 1   | 單位名稱   | 職任             | 2名稱         |      | 員工姓名         |                  | ▶ 👶 進修學院        |          |
| 移除         | 1          | 陳核       |             | ត៍  | 總務處文書組 | 組員             | 1           |      | 劉大為          |                  | ▶ ♣ 人事室         |          |
| 移除         | 2          | 陳核送件     |             | ส์  | 總務處文書組 | 單位             | 澄記卓         |      |              |                  | ▶ 👶 會計室         |          |
| 10 PA      | 3          | 陆校送住     |             | 1   | 御教長    |                | ※記占         |      | - 1-         |                  | ▶ 👶 圖書館         |          |
| 130万       | 5          | P#12201T |             | 4   |        | 甲口             |             | -KE  | IT           | ん品               | ▶ 👶 窗習輔導處       |          |
| 移除         | 4          | 智利       |             | E   | 習計至    | 里位             | ②記杲         |      | <b>C</b> (1) |                  | ▶ 👶 學生輔導中心      |          |
| 移除         | 5          | 會辦       |             | /   | 人事室    | 單位             | 逻記桌         |      |              |                  | ▶ 👶 特殊教育中心      |          |
| 移除         | 6          | 決行層級     |             | ត៍  | 總務處    | 總務             | 張           |      | 朱耀明          |                  | ▶ ♣ 電子計算機中心     |          |
| 移除         | 7          | 決行回承辦人   | (           | ส์  | 總務處文書組 | 測詞             | 頃           |      | 英福達2         |                  | 為科學教育中心         |          |
|            |            |          |             |     |        |                |             |      |              |                  | ▶ ♣ 成人教育研究中心    |          |
|            |            |          |             |     |        |                |             |      |              |                  | ▶ 為研究發展處        |          |
|            |            |          |             |     |        |                |             |      |              |                  | ▶ 🐉 師資培育中心      |          |
|            |            |          |             |     |        |                |             |      |              |                  | ▶ 👶 語文教學中心      |          |
|            |            |          |             |     |        |                |             |      |              |                  | ▶ 🐉 教學發展中心      | •        |

# Ch5.電子公布欄說明

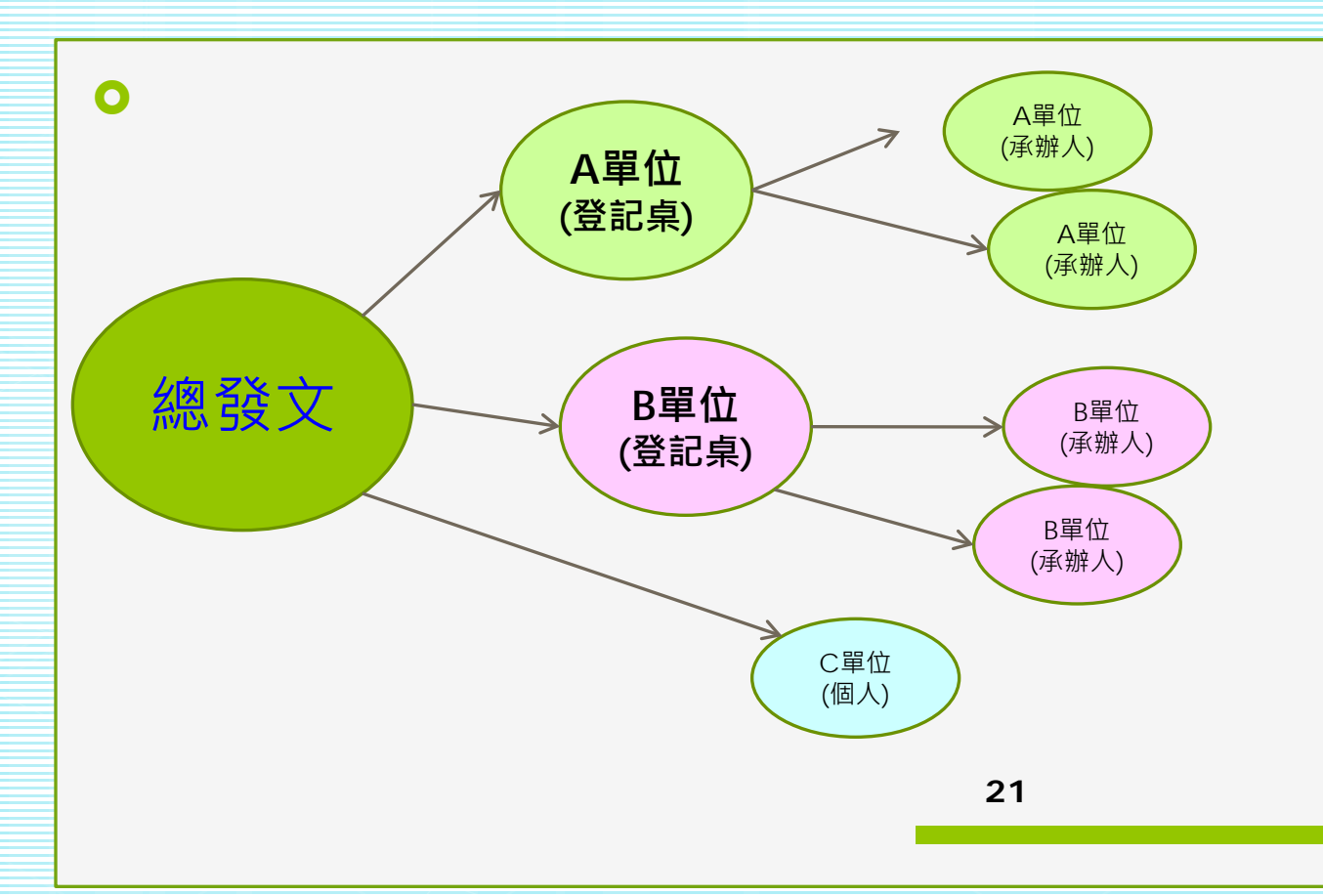

公文受文者若 為本校單位或 人員得採用電 子公布欄方式 發文。

#### 電子公布欄 - 閱讀公告

電子布告欄旁邊會有數字,此數字代表該承辦人有多少件
 電子布告欄尚未閱讀。被點閱過即代表簽收。

Ch 5

|     | 🟉 國立高初 | 准師範大學公文管理系統 - Windows Internet Explorer         |
|-----|--------|-------------------------------------------------|
|     | 桌面     |                                                 |
|     | 公文新    | LL资核暨檔案管理系統 蔡芳美,您好登出 <u>您一共節省了0張紙</u> 上線人數共 0 人 |
|     |        | 📃 個人資訊 🛷 代理設定 🔍 調卷檢視 🚕 查詢 🕜 線                   |
|     |        | 更多 📝 創文 📄 電子公布欄(1) 📑 稽催通知 📑 送件清單列印              |
| ●可進 | 行「車    | 專發」、「隱藏」、「請示」。                                  |

|   | 主畫面 🗙  |         |            |          |      | 電子公布 | 欄  |    |               |          |         |       |               |               |
|---|--------|---------|------------|----------|------|------|----|----|---------------|----------|---------|-------|---------------|---------------|
| ſ |        | 🔨 轉發    | 語 聽藏 請示    |          |      |      |    |    | 重             | 新整理 截取內容 | 共2筆     | 第 1 / | 1頁            |               |
|   | 💽 最新公布 | □選取     | 文號         | 分類       | 主旨   | 1    | 附件 | 轉發 | 執行時間          | (轉)發布單位  | (轉)發布人員 | 受文單位  | 發布日期          | 截止日期          |
|   | 🔍 公布查詢 | <b></b> | 1011000010 | য়       | test |      | 1  |    | 101/10/0<br>5 | 總務處文書組   | 陳凱莉     | 總務處   | 101/10/0<br>5 | 101/11/0<br>4 |
|   |        | ⊻       | 1011000002 | <u>a</u> | test |      |    |    | 101/10/0<br>5 | 總務處文書組   | 英福達     | 總務處   | 101/10/0<br>5 | 101/11/0<br>4 |
|   |        |         |            |          |      |      |    |    |               |          |         |       |               |               |
|   |        |         |            |          |      |      |    |    |               |          |         |       |               |               |
|   |        |         |            |          |      |      |    |    |               |          |         |       |               |               |

23

#### 電子公布欄 - 檢視電子公布欄公文

 ● 登記桌人員開啟並檢視電子公布欄公文,可執行[轉發]( 傳閱)、[隱藏]、[請示]等功能。

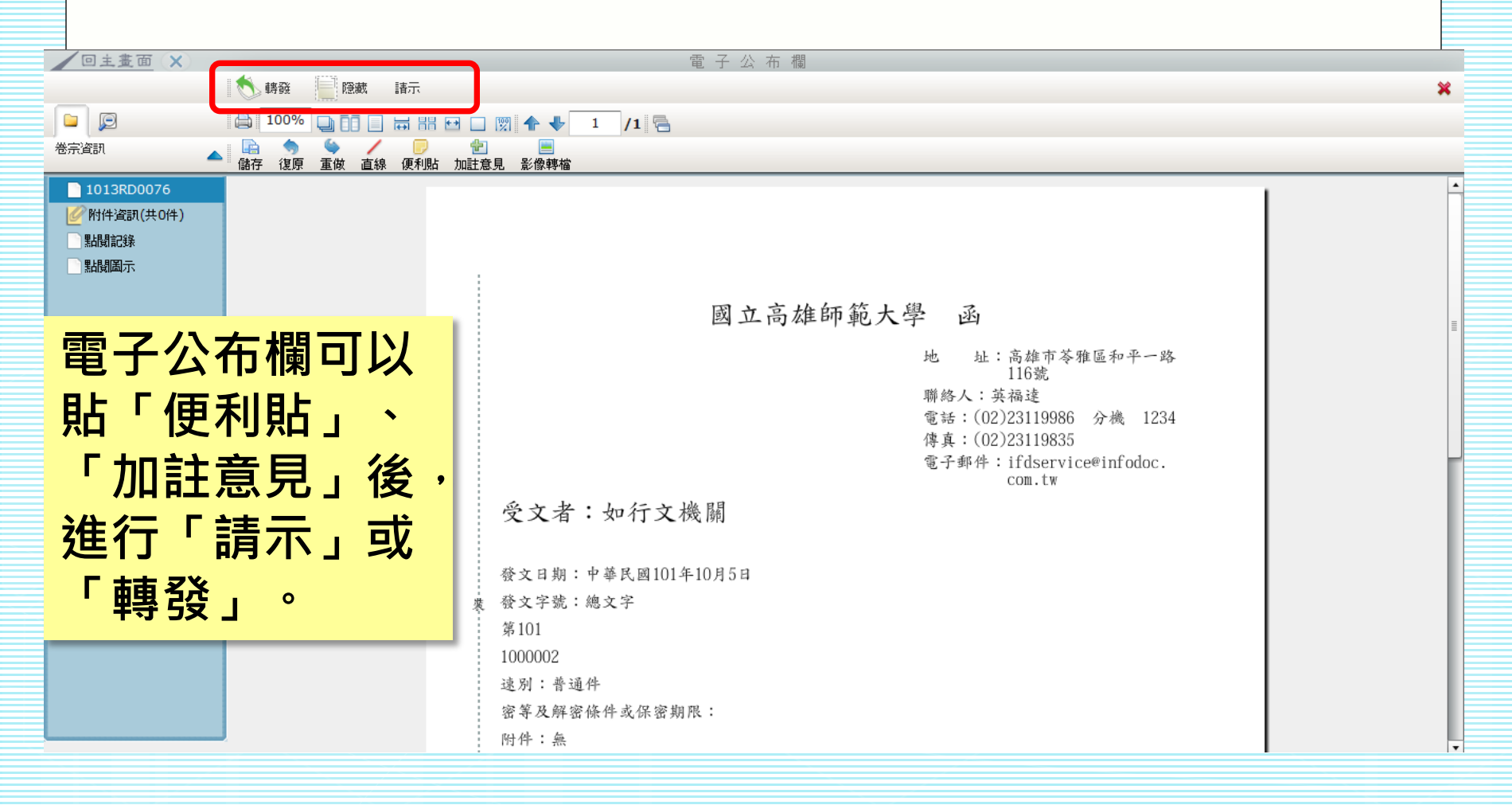

24

電子公布欄 - 轉發電子公布欄公文

登記桌人員在檢視內容或請示後,可選擇[轉發]功能,出現本單位內的組織樹,可進行單位全選,或部分人員單選

| ● 轉發             |       | × 3 |
|------------------|-------|-----|
| 我的單位             | 我的群組  |     |
| ▼ 🗌 👶 總務處        | 🔺 🖨 🗋 |     |
| 📃 👶 燕巢總務處        |       |     |
| 📃 👶 燕巢總務處(給單位)   |       |     |
| 🔻 📃 👶 總務處文書組     | =     |     |
| 🔄 👶 英福達2         |       |     |
| 🔜 鵱 組員 劉大為       |       |     |
| 🔄 👶 李蓉茱          |       |     |
| 🔄 🚢 陳惠珍          |       |     |
| 🔄 📥 洪淑芬          |       |     |
| 🔄 🚢 南文賢          |       |     |
| 🔄 🚢 英福達          |       |     |
| 📃 👶 總務處文書組 (給單位) |       |     |
| 🔻 📃 👶 總務處事務組     |       |     |
| 🔜 💑 組長 楊清雄       |       |     |
| 🔄 🚢 陳玲蓉          |       |     |
| 🔜 🚢 謝仁杰          |       |     |
| 🔄 🚢 郭昆明          |       |     |
| 🔄 🚢 呂淑芬          |       |     |

## 電子公布欄-公布欄傳閱紀錄

 公告轉發(傳閱)後,可透過點閱紀錄與點閱圖示查看,本 單位內公告傳遞的狀況,與誰已經點閱看過的資訊。

Ch 5

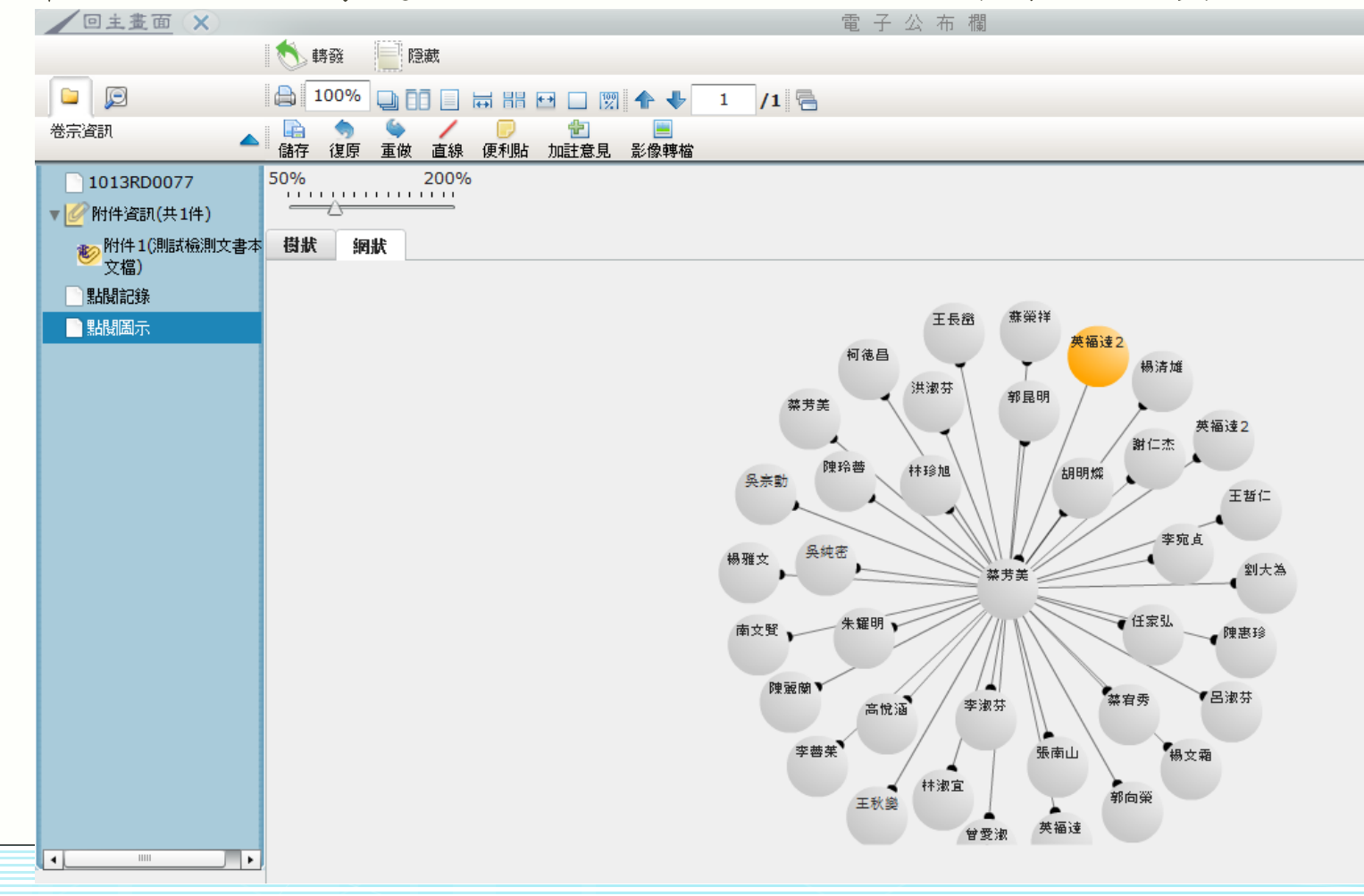

26

#### 電子公布欄-公布查詢

公布查詢功能,任何人可透過公布查詢,輸入相關條件後可查詢到符合條件的歷史公告資料,不受到隱藏或過期的限制。

| 回主畫面(X)    |     |                       |         |            | 電子                                       | 子 公 布     | 欄         |               |         |             |      |       |               |               |
|------------|-----|-----------------------|---------|------------|------------------------------------------|-----------|-----------|---------------|---------|-------------|------|-------|---------------|---------------|
| 。<br>電子布告欄 |     | 標題                    |         |            |                                          |           |           |               |         |             |      |       |               |               |
| 🔕 最新公布     |     | 文號                    |         |            |                                          |           |           |               |         |             |      |       |               |               |
| 🔍 公布查詢     | 發布單 | 位 <mark>/</mark> 發布人員 | 總務處     |            | /                                        | 選取 / 清除   |           |               |         |             |      |       |               |               |
|            |     | 發布日期                  |         | ~          | <u>清除</u>                                | *日期輸入     | へ格式 yyy/n | nm/dd         |         |             |      |       |               |               |
|            |     | 截止日期                  |         |            | ~                                        | <u>清除</u> |           |               |         |             |      |       |               |               |
|            |     |                       |         |            |                                          |           |           |               |         |             |      |       | 😪 查詢          | 全部清除          |
|            |     |                       |         |            |                                          |           |           |               |         | <u>重新整理</u> | 截取內容 | 共3筆 第 | i 1 / 1       | 頁             |
|            | 選取  |                       | 文號      | 分類         | 主旨                                       | 附件        | 轉發        | 執行時間          | (轉)發布單位 | (轉)發布人員     | 受文單位 | 受文者   | 發布日期          | 截止日期          |
|            |     | 101:                  | 1000010 | <u>B</u>   | 調案單到主管身上後,會一直送<br>出去,導致重複做簽收,同意調<br>的動作。 | 不<br>案    | 1         | 101/10/<br>05 | 總務處文書組  | 陳凱莉         | 總務處  | 蔡芳美   | 101/10/<br>05 | 101/11/<br>04 |
|            |     | 101:                  | 1000010 | Ø          | 調案單到主管身上後,會一直送<br>出去,導致重複做簽收,同意調<br>的動作。 | :不 😻<br>案 |           | 101/10/<br>23 | 總務處     | 蔡芳美         | 蔡芳美  | 蔡芳美   | 101/10/<br>05 | 101/11/<br>04 |
|            |     | 101:                  | 1000002 | <u>đ</u> u | test                                     |           |           | 101/10/<br>05 | 總務處文書組  | 英福達         | 總務處  | 蔡芳美   | 101/10/<br>05 | 101/11/<br>04 |

# Ch6.公文查詢

登記桌可以利用公文查詢,或透過查詢資料夾來快速查詢
 單位內公文的動態。

|     | 工作桌      | 4 |
|-----|----------|---|
|     | 會計室 行政助理 |   |
| B   | 📑 待處理公文  |   |
|     | 🗋 已送未收   |   |
|     | 📄 單位未結案件 |   |
|     | 🗋 單位辦理中  |   |
| - 📥 | 📄 單位逾期案件 |   |
|     | 🗋 單位到期案件 |   |
| LT/ |          |   |

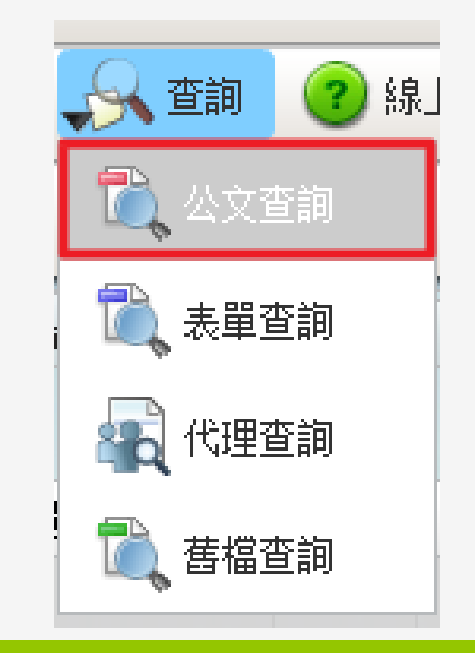

28

#### 公文查詢 - 查詢資料夾

 登記桌可以利用公文查詢,或透過查詢資料夾來 快速查詢正在本單內位或所屬本單位尚未結案的 公文流程與狀態。

| 1            | 、又加在丹林恣                                                   | 追縱項目   | 說明                                |  |  |
|--------------|-----------------------------------------------------------|--------|-----------------------------------|--|--|
|              | 工作桌 🗲                                                     |        |                                   |  |  |
| C Ra         | 會計室 行政助理                                                  | 單位禾結案件 | 檢視該單位所承辦的未結<br>公文案件。              |  |  |
|              | <ul> <li>已送未收</li> <li>單位未結案件</li> </ul>                  | 單位到期案件 | 檢視該單位公文依時效所<br>統計的到期案件。           |  |  |
| <u>.</u>     | <ul> <li>單位辦理中</li> <li>單位逾期案件</li> <li>單位到期案件</li> </ul> | 單位逾期案件 | 檢視該單位所承辦的逾期<br>未結案公文。             |  |  |
| ι <u>τ</u> , |                                                           | 單位辦理中  | 檢視該單位正在承辦、會<br>辦中的公文 <sup>。</sup> |  |  |

#### 公文查詢

公文查詢:「查詢」/「公文查詢」→輸入查詢關鍵資訊
 (如:文號、已編目或未編目)→「查詢」。

Ch 4

|                    |                                               | <u>查詢資訊</u> ✓   | 來文   ☑<br>未編目公2                       | 」 簽稿 <b>☑</b> 發文<br>文 |            |             |        | THE      | 10       |             |
|--------------------|-----------------------------------------------|-----------------|---------------------------------------|-----------------------|------------|-------------|--------|----------|----------|-------------|
| <u> 🔍 査詢 </u> ② 線」 |                                               | 年度號             | ŧ.                                    | ·<br>到                |            | <br>分類號     |        |          |          |             |
| 🔍 公文查詢             |                                               | 歸檔日其            | A                                     |                       | <b>i</b> i | <u>清除</u> 到 |        | <b>1</b> | <u> </u> |             |
| 🔍 表單查詢             |                                               | 收創文號 10         | 1100001                               | 9                     | 到          |             |        |          |          |             |
| 🙀 代理查詢             |                                               |                 |                                       |                       |            |             |        |          |          |             |
| 🔍 舊檔查詢             | <ul><li><u>公文查詢後</u></li><li>● 已編目公</li></ul> | 3.1. ▼ 東文 ○ 未編目 | <ul> <li>✓ 簽稿</li> <li>3公文</li> </ul> | 新 🗹 發文 🥌              |            |             |        |          |          |             |
|                    | 🔗 公文3                                         | <b>査詢</b>       | 結果                                    |                       |            |             |        |          |          |             |
|                    | 📄 調案申                                         | 语               |                                       |                       |            |             |        |          | 1        | <u>目新整理</u> |
|                    | 選取                                            | 速密類             | 簽核                                    | 文號                    | 附件         |             | 主旨     |          | 處理狀態     | ĸ           |
|                    |                                               | · 普·普·創         | 紙                                     | 1011000019            |            | 紙本公文測試文     | t. 002 |          | 檔案室歸檔    |             |
|                    |                                               |                 |                                       |                       |            |             |        |          |          |             |

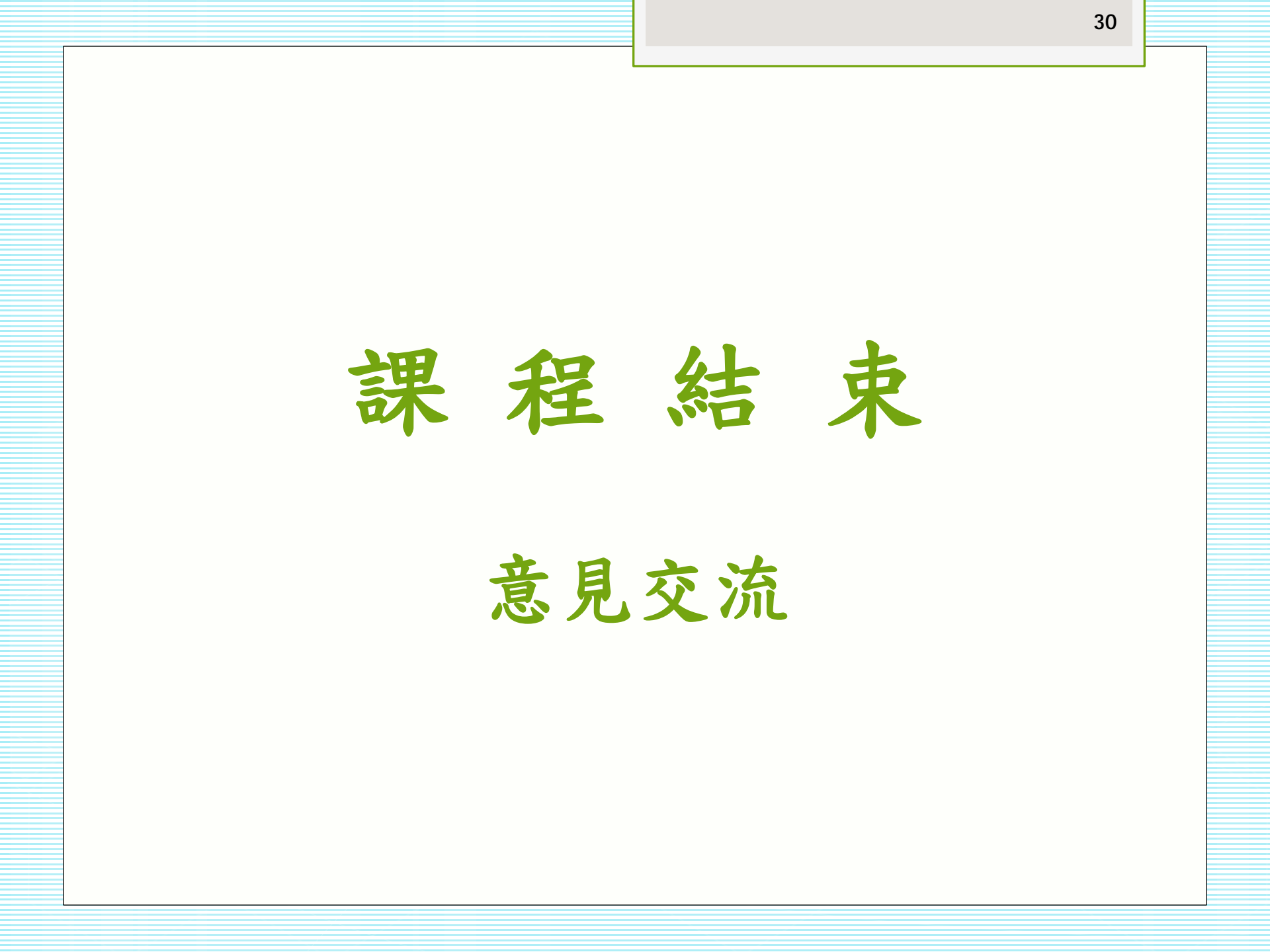